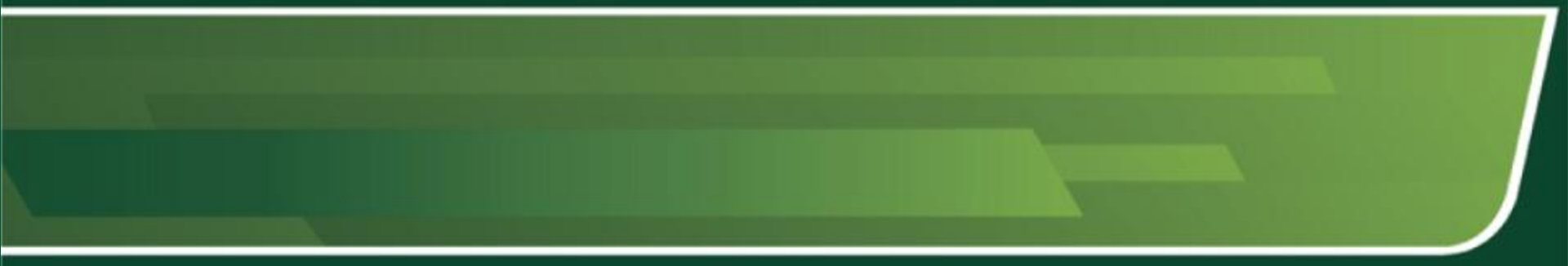

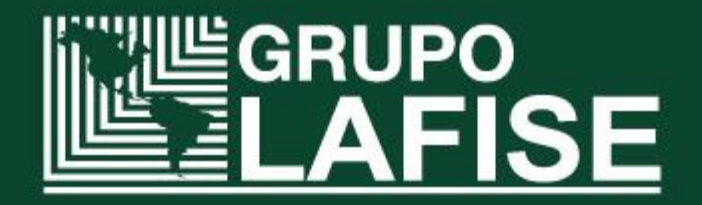

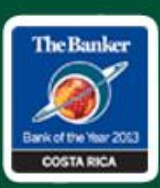

- Ingrese al sitio <u>http://www.ustraveldocs.com/cr</u>, para completar los formularios solicitados.
- Nota: Se debe completar todos los formularios requeridos por la embajada para la solicitud de Visa, antes de realizar el pago de la misma.
  - 1) Paso # 1: En el sitio <u>http://www.ustraveldocs.com/cr/cr-niv-paymentinfo.asp</u> elija como forma de pago bank transfer (Internet Banking).

| NIME -                                                                                                    |                                                                                                    |
|----------------------------------------------------------------------------------------------------|----------------------------------------------------------------------------------------------------|
| ome Login Conta                                                                                                    | Us FAQ                                                                                                    |
| Ionimmigrant Visa Inforr<br>Visa Types<br>Visa Fees                                                                                                | You are here: <u>Home</u> / Bank and Payment Options/Pay My Visa Fee                                                                                                    |
| Bank and Payment Options<br>DS-160 Information<br>Appointment Wait Times<br>Photos and Fingerprints<br>Visa Waiver Program<br>Security Regulations | Bank and Payment Options/Pay My Visa Fee ON THIS PAGE: Cash at Bank Bank Transfer (Internet Banking)                                                                                                    |
| Ionimmigrant Visa Appli<br>Apply for a Visa<br>Pay My Visa Fee<br>Complete My DS-160                                                               | tion <u>Credit Card</u><br>Important Notice! After paying a nonimmigrant visa application fee, you must wait to schedule your appointment.                                                                                                   |
| Change Document Delivery Ad<br>Track My Passport/Visa<br>Apply for an Expedited Appoint                                                            | You can schedule your interview at any time after 1 p.m. the following business day after making payment at<br>Citibank in Costa Rica or Banco Nacional.                                                                                     |
| Renew My Visa<br>Application Pending Further Ac<br>mmigrant Visas                                                                                  | n Overview Most applicants, including children, are required to pay a Machine Readable Visa (MRV) fee to initiate their U.S visa application. This US Government-mandated fee is a visa processing fee that is payable whether or not a visa |

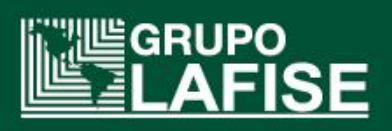

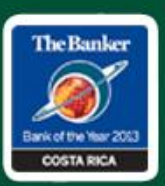

Paso # 2: Posterior elegimos el tipo y la cantidad de visas a pagar, luego nos remite a la pantalla de pago Safetypay.

0-

- Annalization Taxa Annalizate

| visa Types and 0.5. Donar Application Fee Amounts - Softed by Visa Type |                                                                                       |                     |                     |                    |  |  |  |  |
|-------------------------------------------------------------------------|---------------------------------------------------------------------------------------|---------------------|---------------------|--------------------|--|--|--|--|
| Visa<br>Type                                                            | Description                                                                           | Fee Amount<br>(USD) | Fee Amount<br>(CRC) | Select<br>Quantity |  |  |  |  |
| в                                                                       | Business/Tourist 2                                                                    | \$160               | 90400.00            | 1 🔻                |  |  |  |  |
| C-1                                                                     | Transit                                                                               | \$160               | 90400.00            | 0 •                |  |  |  |  |
| C-1/D                                                                   | Transit and Airline Crew                                                              | \$160               | 90400.00            | 0 •                |  |  |  |  |
| CW                                                                      | Transitional Worker CNMI                                                              | \$190               | 107350.00           | 0 •                |  |  |  |  |
| D                                                                       | Ship Crew                                                                             | \$160               | 90400.00            | 0 •                |  |  |  |  |
| E                                                                       | Treaty Trader/Investor, Australian Professional Specialty,<br>Long-Term Investor CNMI | \$270               | 152550.00           | 0 •                |  |  |  |  |
| F                                                                       | Student (academic)                                                                    | \$160               | 90400.00            | 0 •                |  |  |  |  |
| н                                                                       | Temporary/Seasonal Workers and Employment, Trainees                                   | \$190               | 107350.00           | 0 •                |  |  |  |  |
| I.                                                                      | Journalist and Media                                                                  | \$160               | 90400.00            | 0 •                |  |  |  |  |
| J                                                                       | Exchange Visitor                                                                      | \$160               | 90400.00            | 0 🔻                |  |  |  |  |

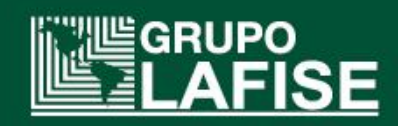

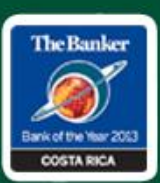

- Paso # 3: En esta pantalla nos da un número (Your receipt number will be: xxxxxxxxxxxxxxxx) el cuál se debe anotar ya que esa numeración se necesita para tramitar la cita vía Call Center.
- Para iniciar el pago, por favor, primero haga clic en Continuar. Usted tendrá que asegurarse que su navegador permite las ventanas emergentes y por favor no cierre esta página.

#### MRV Fee Payment

You are about to process a transaction for: CRC 90400.0

To initiate payment, please first click on Continue. You will need to ensure that your browser allows pop-ups and please do not close this page. After successfully competing payment in the new browser window, please click on the Validate Payment button.

Your receipt number will be: 73016918900516

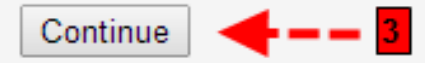

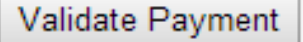

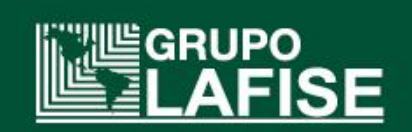

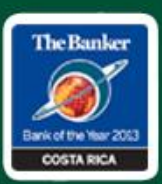

- > Paso #4: Se selecciona Banco LAFISE S A, como medio de pago para cancelar el monto.
- Paso #5: Anoto el <u>número de transacción</u> dado (5 dígitos), ya que este número se pedirá en la página de Banco LAFISE S A para realizar el pago de la transacción.
- Paso #6: Anotar el <u>número de orden</u> alfanumérico localizado en el detalle debajo de CGI Federal (18 dígitos), número indispensable para calendarizar la cita.
- Paso #7: Dar clic sobre el botón ir a Pagar, esta opción lo remite a la página oficial de Banco LAFISE S A <u>www.lafise.com</u>, donde se debe realizar el pago de la transacción.
- Nota Importante:. ASEGÚRESE DE GUARDAR / IMPRIMIR ESTA REFERENCIA DE PAGO, que debe ser utilizado en la programación de su cita en la Embajada de EE.UU. en Costa Rica en la dirección <u>http://www.ustraveldocs.com/cr/cr-niv-appointmentschedule.asp</u>. Es importante que no cierra esta ventana.
- > Al hacer su pago en línea, por favor:
  - ✓ NO actualizar la página web
  - ✓ NO pulse el botón Atrás de su navegador
  - ✓ NO abra una nueva ventana
  - ✓ NO cierre su navegador web hasta que aparezca la confirmación del pago
- Cualquiera de estas acciones puede dar lugar a varios pagos. Tenga en cuenta que puede haber un retraso en el pago que es registrado en su cuenta. Si se produce un error, por favor revise su cuenta de ban cuenta de ban cuen

realizad

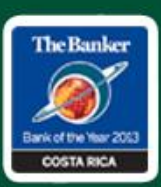

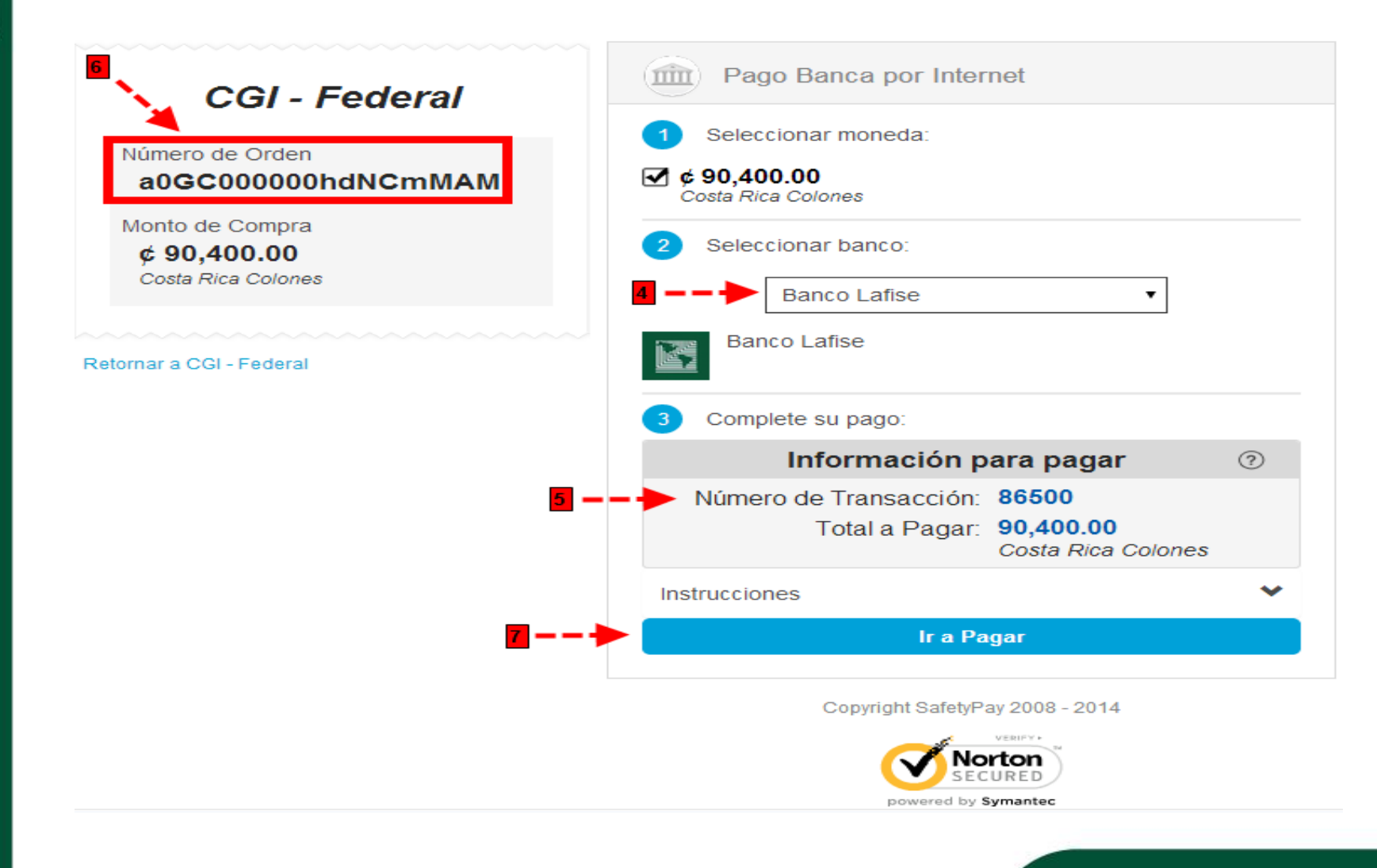

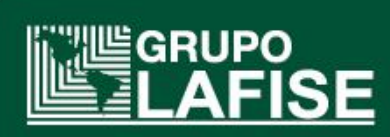

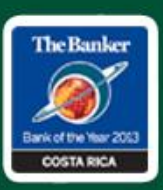

- Paso # 8: Una vez en la página de Banco LAFISE SA, ingresamos a la opción LAFISErvicios.
- Posterior completamos la información solicitada:
  - 1) Tipo de Servicio: Comerciales-Indutriales-Venta Masiva
  - 2) Servicio: Safetypay
  - 3) Servicio a Pagar: Siempre Compras en Colones
  - 4) Identificación: Siempre número de transacción.
  - 5) Número: Número de transacción que me genera la página oficial de la Embajada Norteamericana, según paso #5, de la página seis.

#### > Una vez completos los datos, tenemos dos opciones:

- ✓ Consultar: Me genera la información de la transacción.
- ✓ Limpiar Formulario: Elimina toda la información de los espacios.

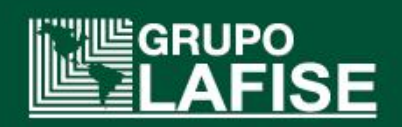

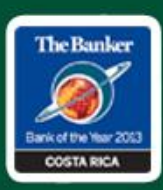

|                    | Resumen de c                          | uentas Administraci                       | ón LAFISErvicios                                | Pag@Net | Gestiones |                                                    |
|--------------------|---------------------------------------|-------------------------------------------|-------------------------------------------------|---------|-----------|----------------------------------------------------|
| LAFISErvicios      |                                       |                                           |                                                 |         |           |                                                    |
| Datos del servicio |                                       |                                           |                                                 |         |           |                                                    |
|                    |                                       |                                           |                                                 |         |           | Lista de recibos Frecuentes<br>Horarios Especiales |
|                    | Tipo de servicio                      | Comerciales-Indust                        | Comerciales-Industriales-Venta Masiva           |         |           |                                                    |
|                    | Servicio                              | Safetypay                                 |                                                 | 2       |           |                                                    |
|                    | Servicio a pagar                      | Compras Colones                           |                                                 | 3       |           |                                                    |
|                    | Identificación                        | Número Transacció                         | n 🤟                                             | 4       |           |                                                    |
|                    | Número*                               | 158545                                    |                                                 | ×->5    |           |                                                    |
|                    |                                       | El formato para Nún<br>"######### sin esp | ero Transacciónes numérico<br>Jacios ni guiones |         |           |                                                    |
|                    | Los campos marcados con asterisco (*) | on requeridos.                            |                                                 |         |           |                                                    |
|                    |                                       | С                                         | DNSULTAR LIMPIAR FORM                           | JLARIO  |           |                                                    |

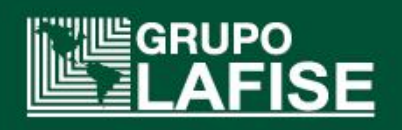

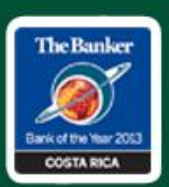

- Paso # 9: Luego de dar clic en consultar nos remite a colocar la información para realizar el pago, debemos completar:
  - 1) **Descripción del débito:** Descripción que aparecerá en la cuenta a debitar.
    - ✓ *Monto:* El sistema de manera automática da el monto a cancelar.
  - 2) Cuenta a debitar: Se selecciona la cuenta donde se debitarán los fondos.
- Posterior damos clic en aplicar para procesar el pago.

|                           | Resumen de cuentas                                                         | Administración                                               | LAFISErvicios | Pag@Net   | Gestiones         |                 |                   |
|---------------------------|----------------------------------------------------------------------------|--------------------------------------------------------------|---------------|-----------|-------------------|-----------------|-------------------|
| Consulta del Servicio     |                                                                            |                                                              |               |           | •                 |                 |                   |
| Resultado de la consulta  |                                                                            |                                                              |               |           |                   |                 |                   |
|                           | Guardar número como Recibo frecuente                                       |                                                              |               |           |                   |                 | Consultar horario |
|                           | Nombre Cliente :<br>Servicio a pagar:<br>Identificador :<br>Fecha Consulta | CGI - Federal<br>Compras Colones<br>43430<br>26052014 054846 |               |           |                   |                 |                   |
| Recibo                    | Período                                                                    | Monto                                                        | Vencimiento   |           | Número de factura |                 |                   |
| 43430                     | 20140526                                                                   | 90,400.00                                                    |               | 6/05/2014 |                   | 114146632681096 |                   |
| Detalle de la transacción |                                                                            |                                                              |               |           |                   |                 |                   |
|                           | Descripción del débito: *                                                  |                                                              |               |           |                   |                 |                   |
|                           | Monto: * 90,400.00                                                         |                                                              |               |           |                   |                 |                   |
|                           | Cuenta a debitar: *                                                        | 731614156 - COL                                              | <b>~</b>      | 2         |                   |                 |                   |
|                           | Los campos marcados con asterisco (*) son requeridos.                      |                                                              |               |           |                   |                 |                   |
| APLICAR                   |                                                                            |                                                              |               |           |                   |                 |                   |
|                           |                                                                            |                                                              |               |           |                   |                 | ~                 |

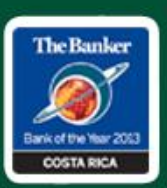

Paso #10: Una vez realizado el pago por medio de LAFISErvicios, nos devolvemos al paso #3 de la página número cuatro, donde se debe Validar el pago, una vez realizado este proceso se puede proceder a calendarizar la cita vía Call Center o a la página de la embajada para tal fin <a href="http://www.ustraveldocs.com/cr/cr-niv-appointmentschedule.asp">http://www.ustraveldocs.com/cr/cr-niv-appointmentschedule.asp</a>

**MRV Fee Payment** 

Output to process a transaction for: CRC 90400.0

To initiate payment, please first click on Continue. You will need to ensure that your browser allows pop-ups and please do not close this page. After successfully competing payment in the new browser window, please click on the Validate Payment button.

Your receipt number will be: 73016918900516

Continue

Validate Payment

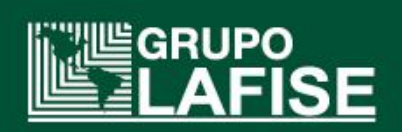